## UPDATE, SAFEHOME X-Serie, 278050-NordicX

This update will improve image quality when uploading images to FTP or sending mail on alarm.

Please follow the procedure below:

- Save the update file to your computer.
- Log on to the camera and go to the menu *System/Maintenance.*
- Click *Gennemse* in the *Firmware Upgrade* line and locate the update file gc\_solve\_email\_picture\_update4(1).pkg.
- Click Upgrade

| SAFE<br>HOME                        | Live Video             | Set Up                              |
|-------------------------------------|------------------------|-------------------------------------|
| Device Configuration                | Status Time Others     | Multiple Settings Maintenance About |
| System                              | Queles estives         |                                     |
|                                     | System setting         |                                     |
| <ul> <li>Video&amp;Audio</li> </ul> | Reboot                 | Reboot                              |
| <ul> <li>Security</li> </ul>        | Restore to default     |                                     |
| <ul> <li>Alarm</li> </ul>           |                        | Restore to detault                  |
| © Log                               | Backup setting         | Backup setting                      |
| Local Configuration ^               | Restore backup setting | Gennemse Restore backup setting     |
|                                     | Upgrade                | Gennemse Upgrade                    |

The camera will update and reboot.

When the update is complete, system firmware (see menu system/About) will be 00.20.02.0041P4

**ENJOY** 

## SAFEHOME